# 遵义市建筑施工企业"安管人员" 安全生产知识考核平台

操作手册

| 第一章 企业端系统登录  | 3  |
|--------------|----|
| 1.登录及注册      | 3  |
| 1.1 登录       | 3  |
| 1.2 注册       | 4  |
| 2. 主要功能      | 6  |
| 2.1 菜单栏目介绍   | 6  |
| 2.2 功能介绍     | 6  |
| 第二章 考生端注册与登录 | 9  |
| 1.访问官网       | 9  |
| 2. 功能操作      | 11 |
| 2.1 报名考试     | 11 |
| 2.2 参与报名     | 14 |
| 2.3 培训练习     | 15 |
| 2.4 打印准考证    |    |
| 2.5 补考申请     | 19 |

# 第一章 企业端系统登录

## 1. 登录及注册

#### 1.1 登录

登录网址。用360、谷歌、搜狗等浏览器打开网页,通过登录"遵 义市住房和城乡建设局"网站(http://zjj.zunyi.gov.cn/)—"业务 系统"—"遵义市建筑施工企业安管人员考试管理平台",点击展开如 下登录页面,点击【企业登录】

| <ul> <li>✓ あたら記載工会は交付人なき、× ● きは148世紀</li> <li>← → C is conn_cycjoph.com_inten_dogin.html</li> <li>○ 1685年6888月66</li> <li>○ 355年68</li> <li>○ 3685</li> </ul> | x   +<br>⊙ ਅਦ ⊙ ਲ⊊ ⊙ 756 ⊙ ₩55% | - ② 登火士要要 🧲 配置Freeswitch数                                                                                                    | i 🤇 https://blog.csdn                                                                      | 11-WR886N 👌 編載所 | 124 🖸 常辺褐柏銀峰和6数 🥥 海道 | ><br><b>9</b> ビ 女<br>簡章失注接呼… 🧲 (3条消息) MP4現… | - 6 × |
|----------------------------------------------------------------------------------------------------|---------------------------------|----------------------------------------------------------------------------------------------------|--------------------------------------------------------------------------------------------|-----------------|----------------------|---------------------------------------------|-------|
|                                                                                                    | 遵义市建筑                           | た施工企业安 またごのの ためのの目的では、 ためのでの目的では、 たののの目的では、 たのののの目的では、 たののののの目的では、 たののののののののの目的では、 たのののののののののののののののののののののののののののののののののののの | 管人员考<br>企业登录<br>55<br>55<br>55<br>55<br>55<br>55<br>55<br>55<br>55<br>55<br>55<br>55<br>55 | 试管理系            | 统                    |                                             |       |
|                                                                                                    | 20                              | 和112 重义建筑组织会 男                                                                                                    |                                                                                            | anitatiren e    | ilindi               |                                             |       |

跳转到企业登录页面后,输入后台管理员账号点击【登录】即可进入后 台页面

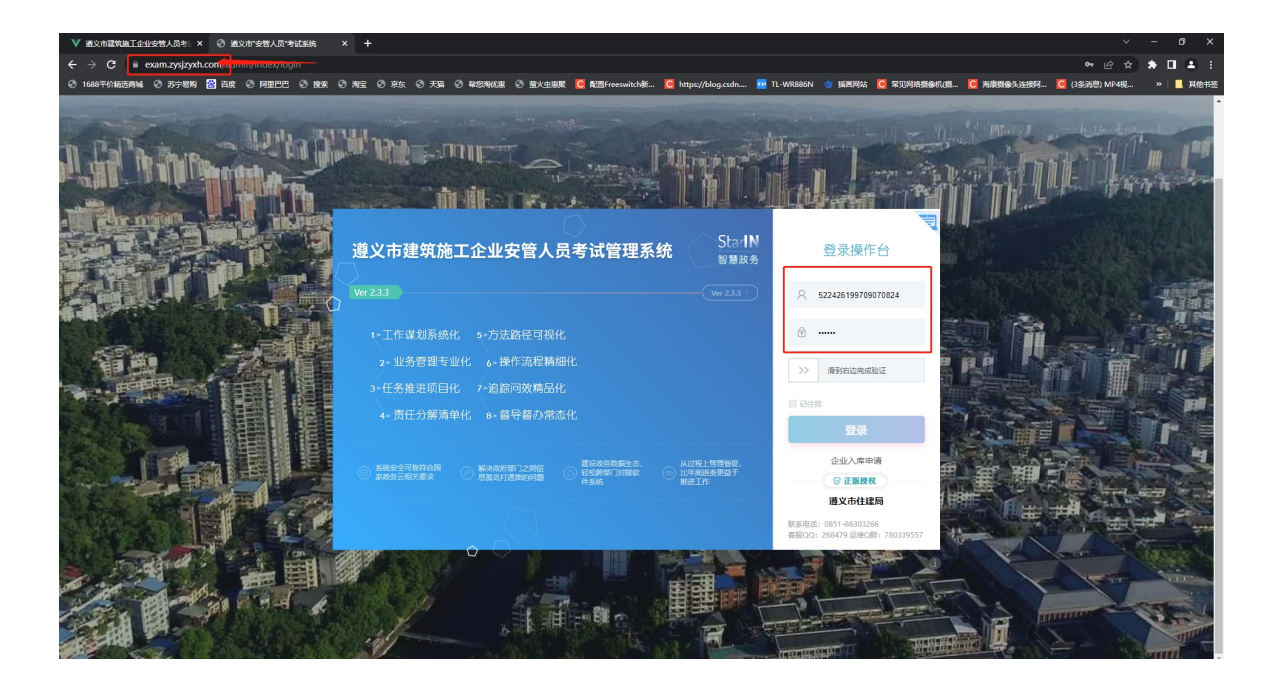

# 1.2 注册

若无企业管理账号,需要先进行企业入库申请,操作如下:

| 遵义市建筑施工企业安管人员考试管理系统 StarlN<br>智慧政务                    | 受录操作台                          |
|-------------------------------------------------------|--------------------------------|
| Ver 2.3.3                                             | A 请输入用户名                       |
| 1>工作谋划系统化 5-方法路径可视化                                   | 请输入密码                          |
| 2 - 业务管理专业化   6 - 操作流程精细化<br>3 - 任务推进项目化   7 -追踪问效精品化 | >> 滑到右边完成验证                    |
| 4、责任分解清单化 8、督导督办常态化                                   | □ idét                         |
| ◎ 系统安全可靠符合国                                           | 企业入库申请<br>〇 正版授权               |
|                                                       | <b>遵义市住建局</b><br>QQ群:144360157 |

(1) 点击【企业入库申请】, 跳转到申请页面

| 遵义市 | 市建筑施工企业安管人员考试<br>▼™™ | 管理系统 |
|-----|----------------------|------|
|     | 由读改加单价               |      |
|     |                      |      |
|     |                      |      |
|     |                      |      |
|     | 手机骨码 谐振入单位手机号        |      |
|     | 验证码 溝榆入收到的短周绘证码      |      |
|     | (小生生) 系统设置<br>(小生生活) |      |
| CC. |                      |      |
|     | 山南線小上時的運動力決全的力力差到了華族 |      |

(2)按照相关要求上传入库信息,完成后点击【提交申请】即可完成注册

注意:这里填写的联系方式用于接收审核结果,请务必填写方便及 时接收通知信息的联系方式;审核通过后会以短息的形式发送到联系电 话上,通过后将自动发放企业管理账号,账号名默认为该企业的统一社 会信用代码,密码为自己所设置的一致。 2. 主要功能

### 2.1菜单栏目介绍

管理后台包含了两个菜单栏目,分别是:报名管理和企业信息管理

2.2功能介绍

#### 2.2.1 报名管理

报名管理:用于前台考生的申请资料的审核

| 遵义安管系统后台       | ■ O 报名审核       |           |            |           |          |                       | * * * ×                               | 🦲 LIAN 🔍 |
|----------------|----------------|-----------|------------|-----------|----------|-----------------------|---------------------------------------|----------|
| LIAN<br>• 在stt | 会控制台<br>已重核 未重 | 15        |            |           |          |                       |                                       | 报名审核     |
| <b>浚</b> 索菜単 Q |                |           |            |           |          |                       |                                       |          |
| O 报名管理 →       | σ              |           |            |           |          | 推索                    | III III *                             | .≝. Q    |
| O 振名审核         | 0 AU           | °8        | 企业名称       | 申请证书名     | 状花       | 添加时间                  | 操                                     | h:       |
| O 企业信息管理 (     | - R            | 1月        | 贵州立安科技有限公司 | A美新取(企业主要 | 负责人) 待审? | 衰 2022-06-20 12:03:54 | · · · · · · · · · · · · · · · · · · · |          |
|                | 显示第1到第1条       | 记录,总共1条记录 |            |           |          |                       |                                       |          |
|                |                |           |            |           |          |                       |                                       |          |
|                |                |           |            |           |          |                       |                                       |          |
|                |                |           |            |           |          |                       |                                       |          |
|                |                |           |            |           |          |                       |                                       |          |
|                |                |           |            |           |          |                       |                                       |          |
|                |                |           |            |           |          |                       |                                       |          |
|                |                |           |            |           |          |                       |                                       |          |
|                |                |           |            |           |          |                       |                                       |          |
|                |                |           |            |           |          |                       |                                       |          |
|                |                |           |            |           |          |                       |                                       |          |
|                |                |           |            |           |          |                       |                                       |          |
|                |                |           |            |           |          |                       |                                       |          |
|                |                |           |            |           |          |                       |                                       |          |
|                |                |           |            |           |          |                       |                                       |          |

操作:

- 点击用户后方的【审核】按钮,核对考生上传的资料信息
- 点击【通过】,则承认该考生上传的资料属实,并认真阅读企业审 核资料承诺书,为该考生的资料审核负责后确认通过

| 遵义安管系统后台                                                        | ■ O 报名审核                                                |           | n 🕫 X 🤮 🕬 🔍             |
|-----------------------------------------------------------------|---------------------------------------------------------|-----------|-------------------------|
| LIAN<br>●在就<br>現在本前                                             | <b>微</b> 拉制的<br>已来说 未来收                                 | 企业审核资质承诺书 | 报名审核                    |
| <ul> <li>○ 聚名幣理 ✓</li> <li>○ 聚名申核</li> <li>○ 企业信息管理 </li> </ul> | HIPS 2458     HIPS 2458     HIPS 2458     HIP 251415485 |           | 团 Ⅲ+ 2+ Q<br>器作<br>部注 ■ |
|                                                                 |                                                         |           |                         |
|                                                                 |                                                         |           |                         |

点击【不通过】,需要输入不通过的原因,方便考生有针对性的进行修改重新上传申请资料

| 遵义安管系统后台    | ■ O 报告审核          |            |                           |       | * *                 |           |
|-------------|-------------------|------------|---------------------------|-------|---------------------|-----------|
| LIAN<br>●在线 | 過控制台<br>日東核 未東核   |            |                           |       |                     | 报名审核      |
| 搜索菜单 Q      |                   |            |                           |       |                     |           |
| O 报名管理 →    | 0                 | _          |                           |       | 按次                  | ⊞ ⊞+ ₫+ Q |
| O 报名审核      | ☑ 用户名             | 企业名称 审核    | E                         | _ @ × | 添加时间                | 操作        |
| O 企业信息管理 《  | ☑ 肖月              | 贵州立安科技有限公司 | 雪业执照                      |       | 2022-06-20 12:03:54 | 审核        |
|             | 显示第1到第1条记录,总共1条记录 | _          | Contraction of the second |       |                     |           |
|             |                   | 2.12<br>2  |                           |       |                     |           |
|             |                   |            | ■ 本教状态: ○ 通过 ● 不通过        |       |                     |           |
|             |                   | 7          | 不遭过原因: 您的照片不符合规划          |       |                     |           |
|             |                   |            | <b>1</b>                  |       |                     |           |
|             |                   |            |                           |       |                     |           |
|             |                   |            |                           |       |                     |           |
|             |                   |            |                           |       |                     |           |

#### 2.2.2 企业信息管理

(1) 信息修改

当企业信息发生变化时,需要及时更改相关变动的信息,重新提交 进行审核

| 遵义安管系统后台        | =             | O 报名审核 | O 信息修改          |           | a x | ¢ |
|-----------------|---------------|--------|-----------------|-----------|-----|---|
| LIAN<br>• feits | <b>4</b> 90 H | 空制台    |                 |           |     |   |
| 」<br>接索革单 Q     | 2             | 2业信息   |                 |           |     |   |
| O 报名管理 、        |               |        | 单位              | 除:        |     |   |
| O 企业信息管理 ~      |               |        |                 | 入:<br>    |     |   |
| O 信息修改          |               |        | <b>客业</b><br>企业 | an<br>五上行 |     |   |
| O密码修改           |               |        | 审核              | 态: 编得审查   |     |   |
|                 |               |        |                 | 22 28     |     |   |
|                 |               |        |                 |           |     |   |
|                 |               |        |                 |           |     |   |
|                 |               |        |                 |           |     |   |
|                 |               |        |                 |           |     |   |
|                 |               |        |                 |           |     |   |
|                 |               |        |                 |           |     |   |
|                 |               |        |                 |           |     |   |
|                 |               |        |                 |           |     |   |
|                 |               |        |                 |           |     |   |

操作:

- 点击【信息修改】,重新上传需要修改的信息,点击【确认】即可
   完成信息修改,主管单位会对修改信息进行审核
- (2) 密码修改

首次登录时,需要及时修改账户密码,确保账户的安全性

| 遵义安管系统后台   | -  | O 报名审核                 | O 信息修改            | O 密码修改 |     |  |
|------------|----|------------------------|-------------------|--------|-----|--|
|            | 45 | 控制台                    |                   |        |     |  |
| 提索菜单 Q     |    | 个人资料                   |                   |        |     |  |
| O 报名管理 <   |    |                        |                   |        |     |  |
| O 企业信息管理 ~ |    |                        |                   |        |     |  |
| O 信息修改     |    |                        |                   | I      | IAN |  |
| 0 密码修改     |    | 用户名:<br>LIAN           |                   |        |     |  |
|            |    | Email:                 |                   |        |     |  |
|            |    | 昵称:                    |                   |        |     |  |
|            |    | LIAN                   |                   |        |     |  |
|            |    | <b>密码:</b><br>不修为家石(4) | 800 <sup>-0</sup> |        |     |  |
|            |    | 提交重                    |                   |        |     |  |
|            |    |                        |                   |        |     |  |
|            |    |                        |                   |        |     |  |
|            |    |                        |                   |        |     |  |
|            |    |                        |                   |        |     |  |
|            |    |                        |                   |        |     |  |
|            |    |                        |                   |        |     |  |
|            |    |                        |                   |        |     |  |

操作:

点击【密码修改】,输入新的密码后点击【确认】即可完成密码修改,如忘记密码时可直接联系主管单位进行密码重置

# 第二章 考生端注册与登录

#### 1. 访问官网

登录网址。用360、谷歌、搜狗等浏览器打开网页,通过登录"遵 义市住房和城乡建设局"网站(http://zjj.zunyi.gov.cn/)—"业务 系统"—"遵义市建筑施工企业安管人员考试管理平台",点击展开如 下登录页面,输入账号点击【登录】即可进入考试系统

| ▼ 通文市證筑施工企业安替人员考定 × 5 考试计划管理               | x   +                                                                                                    | × -           | - or ×   |
|--------------------------------------------|----------------------------------------------------------------------------------------------------|---------------|----------|
| ← → C i exam.zysjzyxh.com exam/riogin.ntml |                                                                                                    | • @ \$        | • 🖬 🛎 E  |
| ③ 1688平价和运商城 ③ 苏宁思购 📓 百度 ③ 阿里巴巴 ④ 挽送       | ී ම ඔය ම 京东 ම 天调 ම අනිමානිම ම කිරපාළ 🦉 නිකිර්ඥෝයාස්කි 🦉 https://blog.csdn 🧰 TL-WR886N 🍵 කිසිමයි 🦉 ඉටල නිසින්මාරාකි 🦉 මාසින්මාරාකි 🦉 මාසින්මාරාකි 🦉 මාසින්මාරාකි | 🚺 (3条消息) MP4视 | » 📙 其他书签 |
|                                            | 遵义市建筑施工企业安管人员考试管理系统                                                                                                    |               |          |
|                                            | ◆考生登录 企业登录                                                                                                    |               |          |
|                                            | 口身份证号 通过身份证号管陆                                                                                                    |               |          |
|                                            |                                                                                                    |               |          |
| 1                                          |                                                                                                    |               |          |
|                                            |                                                                                                    |               |          |
|                                            |                                                                                                    | 0,000         |          |
|                                            | 法国际目前 重义证式业协会 图州证式业协会 影响州证式业协会<br>Copyright © 2022 超20局部展示了合金的工具系统计算系统                                                                                          |               |          |

- 在有账号的情况下,直接输入账号和密码,点击【立即登录】即可进入考核系统
- 在无账号的情况下需要先进行注册,操作步骤如下:

①点击页面中的【转去注册】跳转到注册页面

| 遵义 | 市建筑施工企业安管人员考试                                                                                                    | 管理系统 | T |
|----|----------------------------------------------------------------------------------------------------|------|---|
|    | First       Pine Risk       Pine Risk       Pine Risk       Pine Risk       Pine Risk       Pine Risk       Pine Risk       Pine Risk       Pine Risk       Pine Risk       Pine Risk       Pine Risk       Pine Risk       Pine Risk       Pine Risk |      |   |

②按照以上的要求进行信息填写,填写完毕后点击【提交注册】即 可完成注册

③如遇到没有自己的所属单位的情况,需要单位先进行企业入库申 请

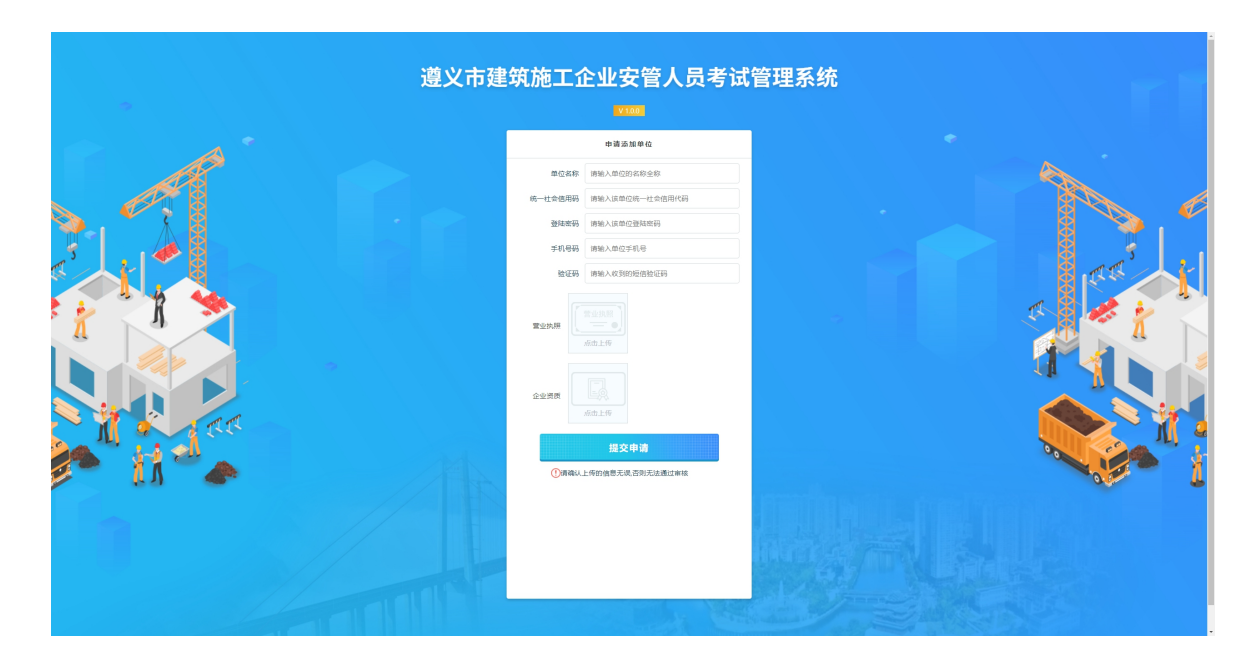

- 2. 功能操作
  - 2.1报名考试

首次登录平台页面如下,点击考试报名进行对应报名选择

|                         |                                                    | ▲ 月月   个人中心   退出登录 |  |
|-------------------------|----------------------------------------------------|--------------------|--|
| 遵义市建筑<br>安管人员考试         | <b>施工企业</b><br>战管理系统                               |                    |  |
| 考试报名                    | <ul> <li>考试查看</li> </ul>                           |                    |  |
| 新取                      | ◎ 遵义市2022年度第26期(总第103期)建筑施工企业"安管人员"安全生产知识          | 详情 >               |  |
| A类新取 (企业主要负责人)          | 後名中 振名时间 2022-06-17 13:49:24 至 2022-06-18 13:49:30 |                    |  |
| B类新取                    | 遵义市2022年度第18期(总第103期)建筑施工企业"安管人员"安全生产知识            | 详情 >               |  |
| C1新取 (机械类专职安全生产管<br>人员) | 联合中间 2022-06-16 09:24:31 至 2022-06-18 09:24:34     |                    |  |
| C2新取(土建类专职安全生产管<br>人员)  | \$3.9<br>5                                         |                    |  |
| C3新取 (综合类专职安全生产管<br>人员) | <b>客理</b>                                          |                    |  |
| 延期                      |                                                    |                    |  |
| 培训学习                    | $\odot$                                            |                    |  |
| 打印准考证                   | ·                                                  |                    |  |
| 个人中心                    | •                                                  |                    |  |

操作:

● 根据分类选择需要参考的考试报名,点击后方的【详情】按钮

|                          | ● 月月 ●                                                                             |  |
|--------------------------|------------------------------------------------------------------------------------|--|
| 遵义市建筑放<br>安管人员考试<br>₩₩₩₩ | <b>恒工企业</b><br>管理系统                                                                |  |
| 考试报名                     | 考试查看 返回                                                                            |  |
| 新取 📀                     | 考试名称:遵义市2022年度第26期(总第103期)建筑施工企业"安                                                 |  |
| A类新取(企业主要负责人) >          | 管人员"安全生产知识 报名状态: 报名中                                                               |  |
| B类新取 >                   |                                                                                    |  |
| C1新取 (机械类专职安全生产管理<br>人员) | □ <b>报名时间:</b> 2022-06-17 13:49:24 - 2022-06-18 13:49:30 通过复审人数:0 /本场考试坐席数:<br>1∩0 |  |
| C2新取(土建类专职安全生产管理<br>人员)  |                                                                                    |  |
| C3新取 (综合类专职安全生产管理<br>人员) | (2) 病击报名                                                                           |  |
| 延期 📀                     |                                                                                    |  |
| 培训学习                     |                                                                                    |  |
| 打印准考证                    |                                                                                    |  |
| 个人中心 📀                   |                                                                                    |  |

点击【点击报名】,阅读报名诚信承诺书,点击知晓承诺内容的按钮

|     | 当前时间: 2022-06-17 14:19:55            |                                                                                                    | 🛔 肖月 🔢 个人中心 🛛 退出登录 |  |
|-----|--------------------------------------|----------------------------------------------------------------------------------------------------|--------------------|--|
| A D | 遵义市建筑旅                               | 工企业                                                                                                    |                    |  |
|     | 安管人品老试管                              | 5 — — —<br>5 Ⅲ <i>爻 休</i>                                                                                                    |                    |  |
|     | 又百八贝子叫。<br>WMGGO REMOTE QUALIFICATIO | 遵义市2022年度建筑施工企业<br>"安管人员"新取及延期考试报名诚信承诺书<br>电图顺径参加遵义市建筑施工企业安全生产管理人员计算机网络考试,已明确知晓考试版<br>名遣知计产汽格术特合能考终和而完造性模等行为的。取消其考试资格:已现相的证书,予<br>以注册。等有失规定。 |                    |  |
|     |                                      | 现郑重承诺:                                                                                                    |                    |  |
|     | 新取                                   | 一、符合报考岗位学历、专业、资格、工作年限等报考条件要求,提供的所有信息真实、准确、完整,如提供虚假信息,本人愿承担一切责任。                                                                              | 期)建筑施工企业"安         |  |
|     | A类新取(企业主要负责人) >                      | 二、保证持真实、有效、带磁的身份证件和准考证参加考试。                                                                                                    | 据夕状本: 据夕山          |  |
|     | B类新取 >                               | 三、已知晓并严格遵照"疫情常态化防控期间现场考试考生须知"有关规定和要求参加考试。                                                                                                    |                    |  |
|     | C1新取(机械类专职安全生产管理<br>人员)              | 四、服从考试管理部门和考试工作人员安排,接受考试工作人员检查、监督和管理,自觉维<br>护考场秩序,遵守考场规则。                                                                                    | 、数: 0 /本场考试坐席数:    |  |
|     | C2新取(土建类专职安全生产管理<br>人员)              | 五、在考试过程中诚实守信,如有违纪违规或违法行为,自愿服从有关部门的处理(罚)决定。                                                                                                   |                    |  |
|     | C3新取(综合类专职安全生产管理<br>人员)              | 我已知晓,确定报名                                                                                                    |                    |  |
|     | 延期    ◇                              |                                                                                                    |                    |  |
|     | 培训学习                                 |                                                                                                    |                    |  |
|     | 打印准考证                                |                                                                                                    |                    |  |
|     | 个人中心                                 |                                                                                                    |                    |  |
|     |                                      |                                                                                                    |                    |  |
|     |                                      |                                                                                                    |                    |  |

首次报名相关证件考试需要上传相对应的报名资料,根据页面提示点击

【确定】去上传资料

| 文官人页方は、官理系が分<br>************************************                                                                                                    |                                                                 |  |
|----------------------------------------------------------------------------------------------------|-----------------------------------------------------------------|--|
| Pictures     BUT And A State State |                                                                 |  |
| Fitteds     Attable       Fitteds     BUT       Fitteds     BUT       Fitteds <th></th> <th></th>                                                                                                    |                                                                 |  |
| Pitting     Bitting       Pitting     Bitting       Pitting     Pitting       Pitting     Bitting       Pitting     Pitting       Pitting     Pitting                                                                                                    |                                                                 |  |
| Patiente     But de la factoria       But de la factoria     But de la factoria       But de la factoria     But de la factoria       But de la factoria     But de la factoria       But de la factoria     But de la factoria       But de la factoria     But de la factoria       But de la factoria     But de la factoria       But de la factoria     But de la factoria       But de la factoria     But de la factoria       But de la factoria     But de la factoria       Accusal (closes accusal)     But de la factoria       Constant     But de la factoria       Constant     But de la factoria       Constant     But de la factoria       Constant     But de la factoria       Constant     But de la factoria       But de la factoria     But de la factoria       Constant     But de la factoria       Constant     But de la factoria       Constant     But de la factoria       But de la factoria     But de la factoria       But de la factoria     But de la factoria       But de la factoria     But de la factoria       But de la factoria     But de la factoria       But de la factoria     But de la factoria       But de la factoria     But de la factoria       But de la factoria     But de la factoria                                                                                                    |                                                                 |  |
|                                                                                                    |                                                                 |  |
| NUME         Description         Description                                                                                                    | 遵义志2022年度建筑施工企业                                                 |  |
|                                                                                                    | "安管人员"新取及延期考试报名诚信承诺书                                            |  |
| ARKUR (datas biskus)     Subpr/(A-Maddebachtmadeftanging), Subkrautigen; USARPatigen; USARPatige | 我自愿报名参加遵义市建筑施工企业安全生产管理人员计算机网络考试,已明确如晓考试报                        |  |
|                                                                                                    | 名通知中"八有不符合报考条件而并虚作服等行为的,取消具考试资格;已取得的证书,予<br>以注销。"等有关规定。         |  |
|                                                                                                    | 现郑重承诺:                                                          |  |
|                                                                                                    | 一、符合服券岗位学历、专业、资格、工作年限等服务条件要求,提供的所有信息真实、准确、完整、如提供监假信息,本人愿承担一切责任。 |  |
| A 時     E DB時件严格重新 位置者の心力は影響不同の考察と考生通り (中央地会和資本身加考点)     CB 目 (1) 時時 時期 音 学校 (2) に     A 時 日 日 日 日 日 日 日 日 日 日 日 日 日 日 日 日                                                                                                    | 二、保证持真实、有效、带磁的身份证件和准考证参加考试。                                     |  |
| CANE (1) (1) (1) (1) (1) (1) (1) (1) (1) (1)                                                                                                    | 三、已知晓并严格道照"疫情常态化防控期间现场考试考生须知"有关规定和要求参加考试。                       |  |
| 五、在寺部72章<br>定、日本部12章 提示 x 部注目 (第) 決<br>定、日本部12章 現示 (本本部13年の近常年上年)                                                                                                    | 四、服从考试管理部门和考试下的人员大加,这马来说下作人员将五,达是约束因。<br>护带场积极, 還守考场规则。         |  |
| 12. 「現金成功」。点曲線人支完成資料上传                                                                                                    | 五,在考试22程 <b>提示 X 的处理</b> (罚)决                                   |  |
|                                                                                                    | 定。 报名成功,点击确认去完成资料上传                                             |  |
|                                                                                                    |                                                                 |  |
| a filita a filita de la companya de la companya de la companya de la companya de la companya de la companya de                                                                                                    |                                                                 |  |
|                                                                                                    |                                                                 |  |

| 合 大 中 心 音 振 名 に 泉 及 修 改 後 料 | 建交 A尖和取 (正型主要贝贡人) 考虑所需曲点 © 15人中D·振名资料提次14词 |
|-----------------------------|--------------------------------------------|
|                             | 我是技术负责人或总工                                 |
| 一 放着资料提父 /                  |                                            |
| 我的报名记录                      | 上侨本人身份证                                    |
| 修改个人信息                      |                                            |
| 修改登录密码                      |                                            |
| 我的考试                        | 点击上街正面                                     |
| 学时列表                        | 上传蒙山功服                                     |
| 申请考试记录                      |                                            |
|                             | ante- Q                                    |
|                             | 资质证书                                       |
|                             |                                            |
|                             | 联赛电话                                       |
|                             | 请输入您的联系电话                                  |
|                             | 提交申請                                       |
|                             | ①遗确认上传的信息无误百别无法通过审核                        |

 按照相关要求上传个人资料,填写方便接收审核结果的联系电话, 点击【提交申请】即可完成上传,审核结果会通过短信的形式发送 到联系电话

未通过消息:

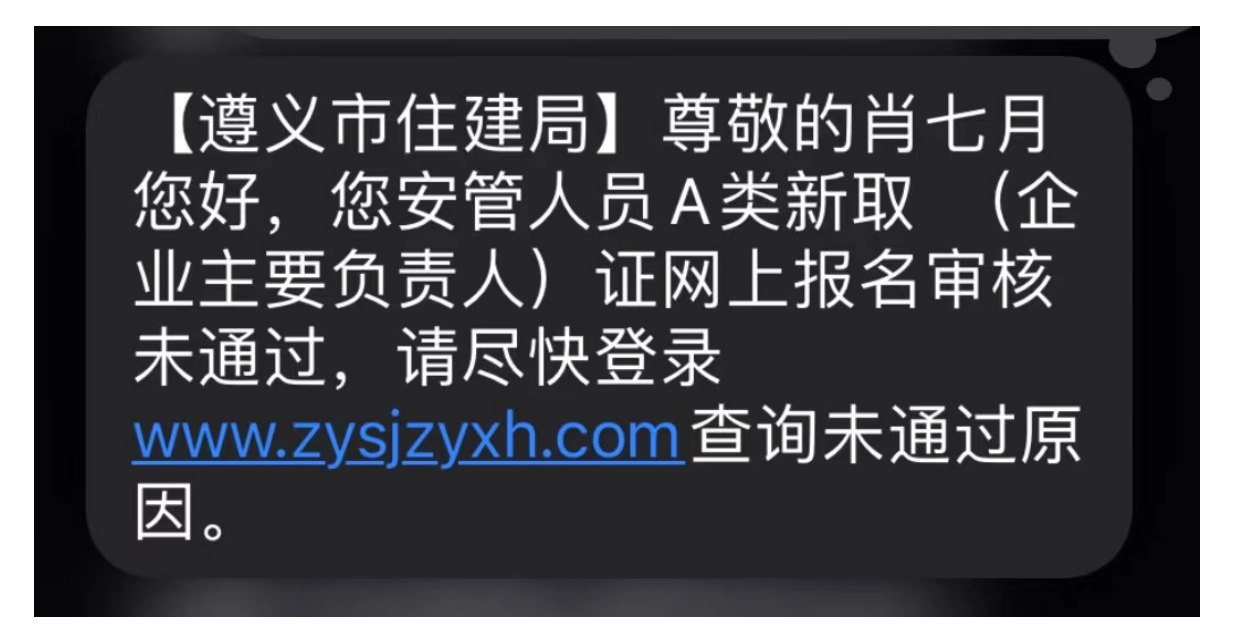

收到未通过的消息请及时登录,在考试报名页面点击重新上传按钮
 去更改上传信息

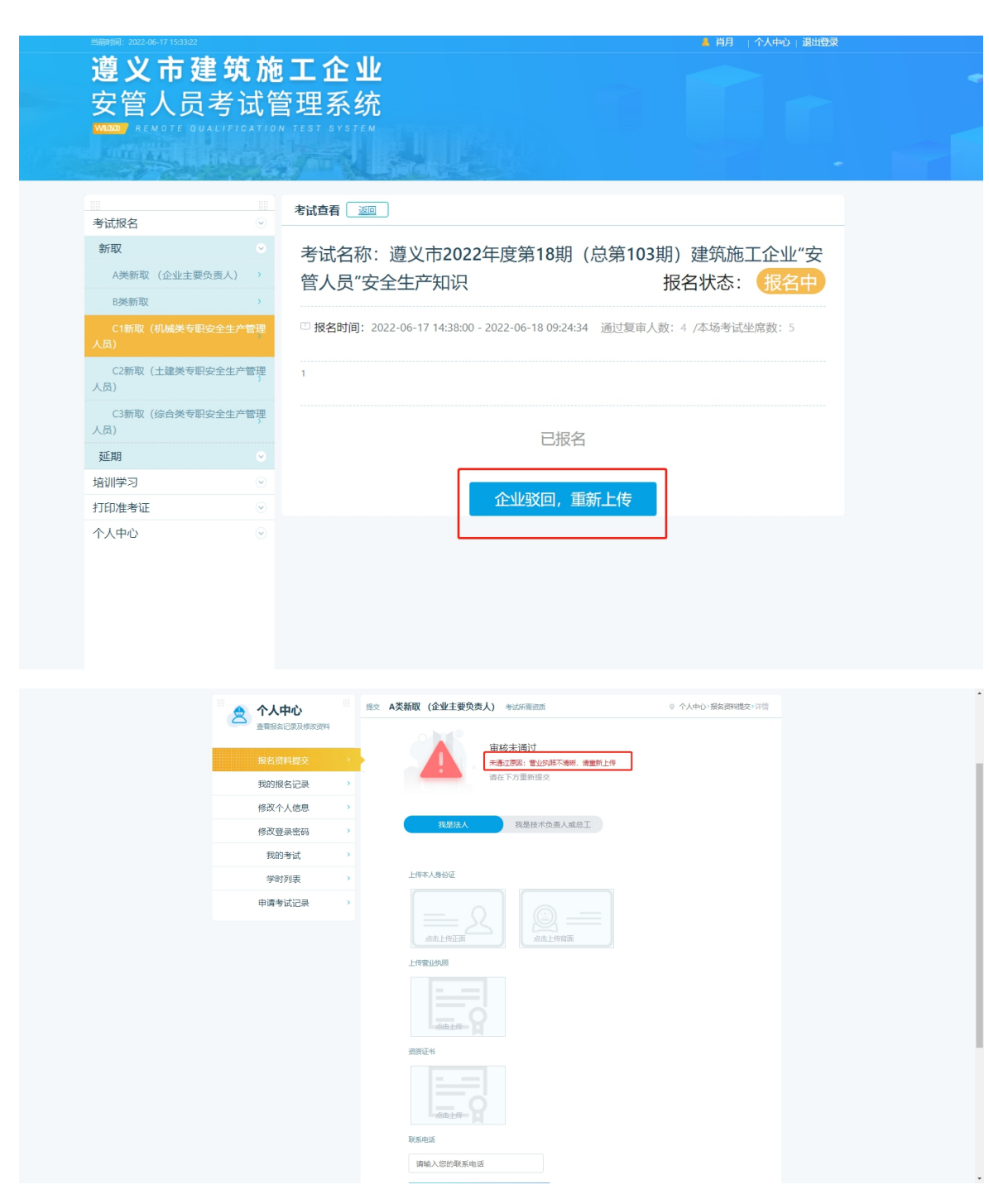

● 根据未通过的原因进行重新上传

## 2.2参与报名

通过消息:

收到通过消息,登录平台进行报名

【遵义市住建局】尊敬的肖七月 您好,您已通过安管人员A类新 取(企业主要负责人)证网上报 名。请尽快登录考试系统进行线 上练习及考试查询。祝考试顺 利!

#### ● 报名成功后方可进行刷题

| 遵义市建筑<br>安管人员考        | <b>充施</b><br>试管         | [ <b>工企业</b><br>管理系统                                       |                    |
|-----------------------|-------------------------|------------------------------------------------------------|--------------------|
| WILDO, REMOTE GUALIF  | ICATTO.                 | V TEST SYSTEM                                              |                    |
| 考试报名                  |                         | 考试查看                                                       |                    |
| 新取                    |                         | 考试名称:测试数据,请勿删                                              | 报名状态: 报名中          |
| 延期                    | ~                       |                                                            |                    |
|                       | >                       | 旧 报名时间: 2022-06-17 14:40:52 - 2022-06-18 14:40:54 通<br>100 | 过复审人数: 1 /本场考试坐席数: |
| B类延期                  | >                       |                                                            |                    |
| C类延期                  | >                       |                                                            |                    |
| C1延期(机械类专职安全生<br>人员)  | 产管理                     | 742                                                        |                    |
| C2延期(土建类专职安全生<br>人员)  | 产管理                     | 已报名                                                        | _                  |
| C3延期 (综合类专职安全生<br>人员) | 产管理                     | 去刷题练习                                                      |                    |
| 培训学习                  | $\odot$                 |                                                            |                    |
| 打印准考证                 | $\overline{\mathbf{v}}$ |                                                            |                    |
| 个人中心                  | $\odot$                 |                                                            |                    |
|                       |                         |                                                            |                    |
|                       |                         |                                                            |                    |

#### 2.3 培训练习

● 跳转到练习页面后,可点击【创建练习卷】开始进行练习

| 遵义市建筑<br>安管人员考试 | <b>施工企业</b><br>管理系统      |        |        | ● 用月   十人中心   設田登金 |   |
|-----------------|--------------------------|--------|--------|--------------------|---|
| 考试报名            | 免费培训                     |        |        |                    |   |
| 培训学习            | <ul> <li>考试名称</li> </ul> | 生成试卷複数 | 完成练习衰数 | 操作                 | Ö |
| 免费培训            | 测试勿删遵义市2022年度第25期        | 0      | 0次     | 创建练习卷>             |   |
| 打印准考证           | 测试勿删遵义市2022年度第21期        | 0      | 0次     | 創建练习零>             |   |
| 个人中心            | → "测试勿删遵义市2022年度第23期     | 0      | 0次     | 创建练习样              |   |
|                 | 』测试勿删遵义市2022年度第19期       | 1      | 1次     | 創建练习様 、 開成记录 、     |   |
|                 |                          |        |        |                    |   |
|                 |                          |        |        |                    |   |
|                 |                          |        |        |                    |   |

● 点击【确认创建】,确认创建模拟卷之后可进行刷题

| 遵义市建筑施工企业<br>安管人员考试管理系统 |                  |
|-------------------------|------------------|
| 考试版名 请选择要创建的练习卷类型       |                  |
| 培训学习 正 考试名称             | 生成试卷森数 完成练习森数 操作 |
|                         |                  |
|                         |                  |

● 作答完毕后点击【我要交卷】

| ○接到股份的部门边出版网面革有外规定。如此上接                                                     | 单选题:                                                                                                    |
|-----------------------------------------------------------------------------|----------------------------------------------------------------------------------------------------|
|                                                                             | 1         2         3         4         5         4           7         6         9         50         10         0           13         14         15         16         7         0           19         20         21         24         25         24           15         26         27         28         29           11         20         24         25         24 |
| 向機成效主要位置操下达处理通知                                                             | 37         38         39         40         41         42           43         44         45         46         47         46         4                                                                                                    |
| 89 載型通用印刷正算不得法有()<br>つ 満開<br>- ご 常知<br>- ご 知識<br>- ご 知識<br>- ご 知識<br>- ご 知識 | ● 使用短线<br>上方接触中的。通知代表出时间,自由代<br>来在Fax,最大的适当时间至1000<br>图记起起送去的不可能。可能有的下方。<br>通知情绪,转起目开关照,在全环的时时间通<br>记到我们已是根本中心的感。                                                                                                    |
| 90 TCS015AN程在就是用的显示的研究()。<br>● T——场<br>○ C——4冠图1                            | <u>我要交券 ⊗</u><br>退出測试                                                                                                    |
|                                                                             |                                                                                                    |

 提交成功后会显示作答得分,页面会提示作答多少套练习之后可以 进行考试申请

|                                                      | 1                | 2            | 3            | 4            | 5    | 6             |       |
|------------------------------------------------------|------------------|--------------|--------------|--------------|------|---------------|-------|
| 41 生产经营单位新建、改建、扩建工程项目的安全设施,必须与主体工程同时设计、同时施工、同时投入生产和使 | 7                | 8            | 9            | 10           | 11   | 12            |       |
| 用。()投資並呈現人運貨项目成業                                     | 13               | 14           | 15           | 16           | 17   | 18            |       |
| Ояжий                                                | 19               | 20           | 21           | 22           | 23   | 24            |       |
|                                                      | 25               | 26           | 27           | 28           | 29   | 30            |       |
|                                                      | 31               | 32           | 33           | 34           | 35   | 36            |       |
| ●☆共设施 已完成                                            | 37               | 38           | 39           | 40           | 41   | 42            |       |
| 共计10表还需完成9卷方可打印准考证                                   |                  |              | 45           | 45           | 47   | 18            |       |
| 42 建设项目安全设施的()应当地安全设施设计员                             |                  |              |              |              |      |               | ····· |
| ○ 经理                                                 | <b>0</b> 億<br>上方 | 吏用说明<br>5答题卡 | ;<br>内,蓝     | 色代表E         | 3作答, | 白色代           |       |
|                                                      | 表末若經             | 卡作答,<br>图因故无 | 需完成:<br>法完成: | 全部答题<br>本次测试 |      | 「交卷。<br>「陆下方" |       |
|                                                      | 退出               |              | 安钮保在         | 字进度,<br>次调制式 |      | 时间可通          |       |
|                                                      |                  |              |              |              |      |               |       |
| <b>查看错题解析</b> 再刷一遍 刷下一套题 。                           |                  |              |              |              |      |               |       |
| 43 生产、经营、储存、使用()的车间、商店、仓                             |                  |              |              |              |      |               |       |
|                                                      |                  |              |              |              |      |               |       |
| ● 生产物品                                               |                  |              | 退            | 出测           | 试    |               |       |
|                                                      |                  |              |              |              |      |               |       |

刷题达标后(需要学习完成十套练习题),可继续刷题,也可去打印
 准考证,查看考试时间及地点等信息,按时参加考试

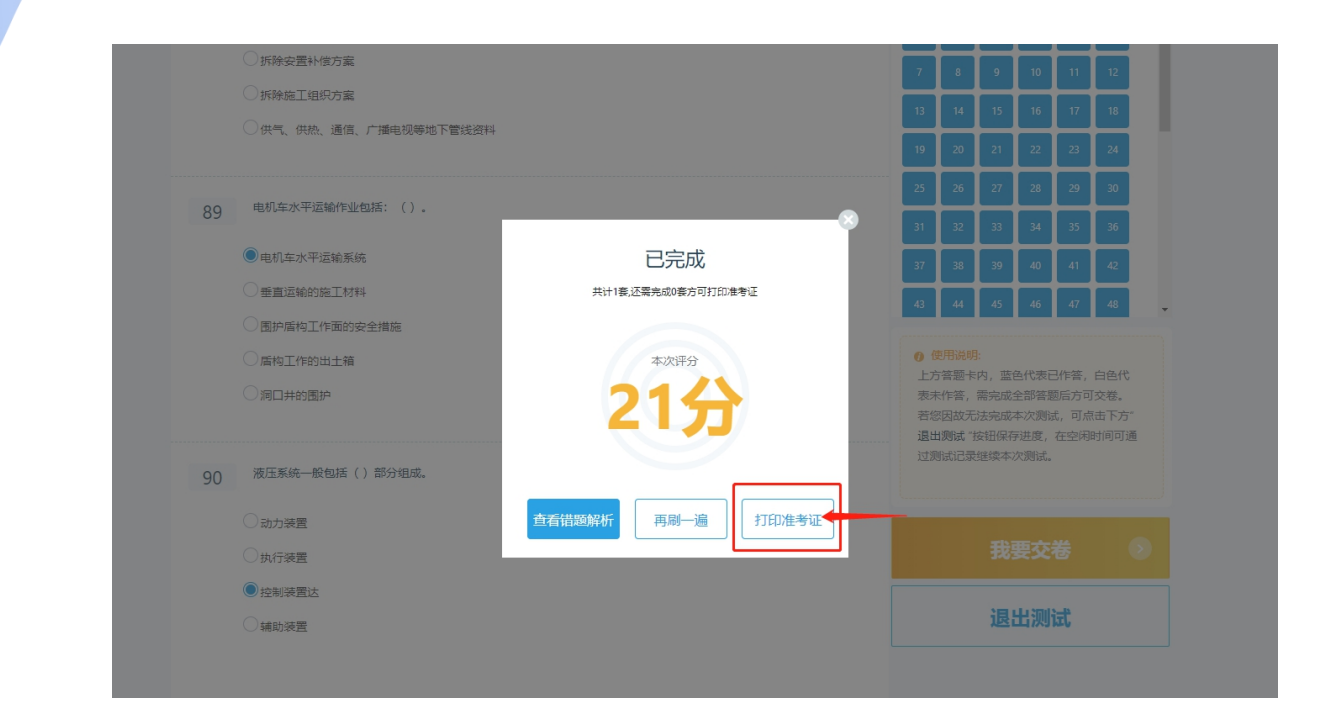

- 2.4 打印准考证
- 点击【打印准考证】跳转到打印的页面

|                                                                          |                                  |            |                       |         |                              | 👗 肖肖     | 个人中心   退出登录 |  |
|--------------------------------------------------------------------------|----------------------------------|------------|-----------------------|---------|------------------------------|----------|-------------|--|
| <b>遵义市建筑施工企业</b><br>安管人员考试管理系统<br>₩₩₩₩₽ #EMOTE QUALIFICATION TEST SYSTEM |                                  |            |                       |         |                              |          |             |  |
| 考试报名                                                                     |                                  | 请注意选       | 择对应考试日期和开             | 考时间打证   |                              |          |             |  |
| 培训学习                                                                     | $\odot$                          | 考试日期       | 考试名称/场次               | 已打印/总坐席 | 打印时间段                        | 开考时间     | 操作          |  |
| 打印准考证<br>符合培训要求方可打印准考证                                                   | <ul><li>⊘</li><li>&gt;</li></ul> | 2022-06-18 | 测试勿删遵义市2022年度<br>第9期  | 1/5     | 06月16日/22:24<br>06月19日/22:24 | 22:24:29 | 打印准考证       |  |
| 个人中心                                                                     | ۲                                | 2022-06-18 | 测试勿删遵义市2022年度<br>第27期 | 0/2     | 06月18日/15:06<br>06月19日/15:06 | 15:06:53 |             |  |
|                                                                          |                                  | 2022-06-18 | 26                    | 0/5     | 06月18日/13:22<br>06月19日/13:22 | 13:22:18 |             |  |
|                                                                          |                                  | 2022-06-18 | 测试勿删遵义市2022年度<br>第25期 | 0/5     | 06月15日/12:51<br>06月19日/12:51 | 12:51:26 |             |  |
|                                                                          |                                  | 2022-06-19 | 测试勿删遵义市2022年度<br>第21期 | 0/5     | 06月18日/11:59<br>06月19日/11:59 | 11:59:46 |             |  |
|                                                                          |                                  | 2022-06-18 | 测试勿删遵义市2022年度<br>第20期 | 0/5     | 06月18日/11:26<br>06月19日/11:26 | 11:26:24 |             |  |
|                                                                          |                                  |            |                       |         |                              |          |             |  |

准考证打印完毕后,按照考试要求的时间到达考试地点参与最终考试即 可

#### 2.5 补考申请

若考试不及格,可进行补考申请

在个人中心选择【我的考试】,可进行补考的考试后方会有【补考】按钮,点击【补考】可进行补考申请

|                               |                          | ▲ 肖月   个人中心   退出登录   |  |  |  |  |
|-------------------------------|--------------------------|----------------------|--|--|--|--|
| 遵义市建筑旅<br>安管人员考试 <sup>™</sup> | <b>范工企业</b><br>管理系统      | Stars hanged whereas |  |  |  |  |
| 🐣 个人中心                        | 我的考试                     | ◎ 个人中心>预约考试          |  |  |  |  |
| ▲ 直看报名记录及修改资料                 | 考试名称                     | 操作                   |  |  |  |  |
| 报名资料提交 >                      | 遵义安管员考试第一场               | 秋響 译摘                |  |  |  |  |
| 我的报名记录                        |                          |                      |  |  |  |  |
| 修改个人信息                        |                          | 上一页 1 下一页            |  |  |  |  |
| 修改登录密码                        |                          |                      |  |  |  |  |
| 我的考试 >                        |                          |                      |  |  |  |  |
| 学时列表                          |                          |                      |  |  |  |  |
| 申请考试记录                        |                          |                      |  |  |  |  |
|                               |                          |                      |  |  |  |  |
|                               | 友情链接 遵义建筑业协会             | 医州国际业协会 影响州国际业协会     |  |  |  |  |
|                               | Copyright © 2022 遵义市建筑施工 | 全业安顿人员参试管理系统         |  |  |  |  |
|                               | ISICP数20002559号-1        |                      |  |  |  |  |

可继续刷题,待补考出来之后进行再次申请,按照考试要求的时间
 和地点准时参与补考即可